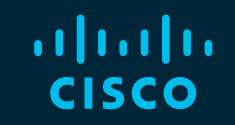

# You make **possible**

## Cisco Webex Teams

## **Questions?**

Use Cisco Webex Teams to chat with the speaker after the session

## How

- Find this session in the Cisco Live Mobile App
- 2 Click "Join the Discussion"
- 3 Install Webex Teams or go directly to the team space
- 4 Enter messages/questions in the team space

## Webex Teams will be moderated by the speaker until June 16, 2019.

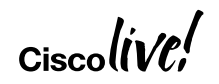

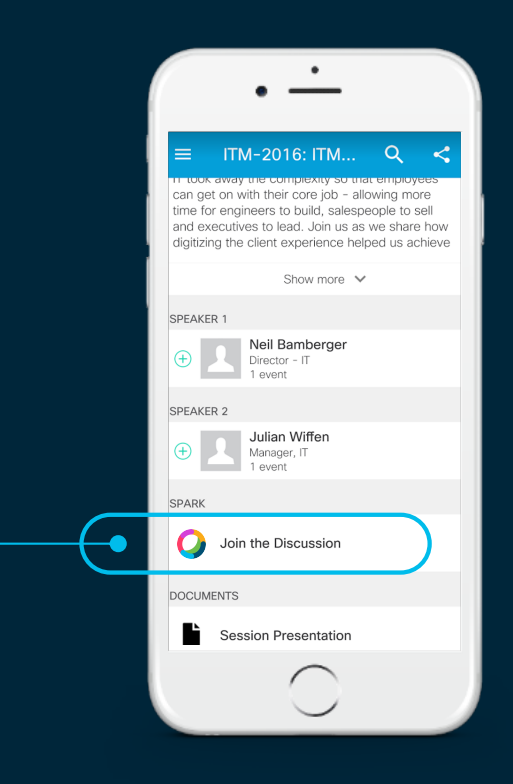

cs.co/ciscolivebot#DEVWKS-2594

## cisco

## Leveraging NX-API for Customized Operational Analytics

#CLUS

Dr Tim Miller, Virtual CSE DC/Cloud @broadcaststorm DEVWKS-2594

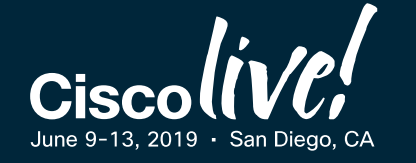

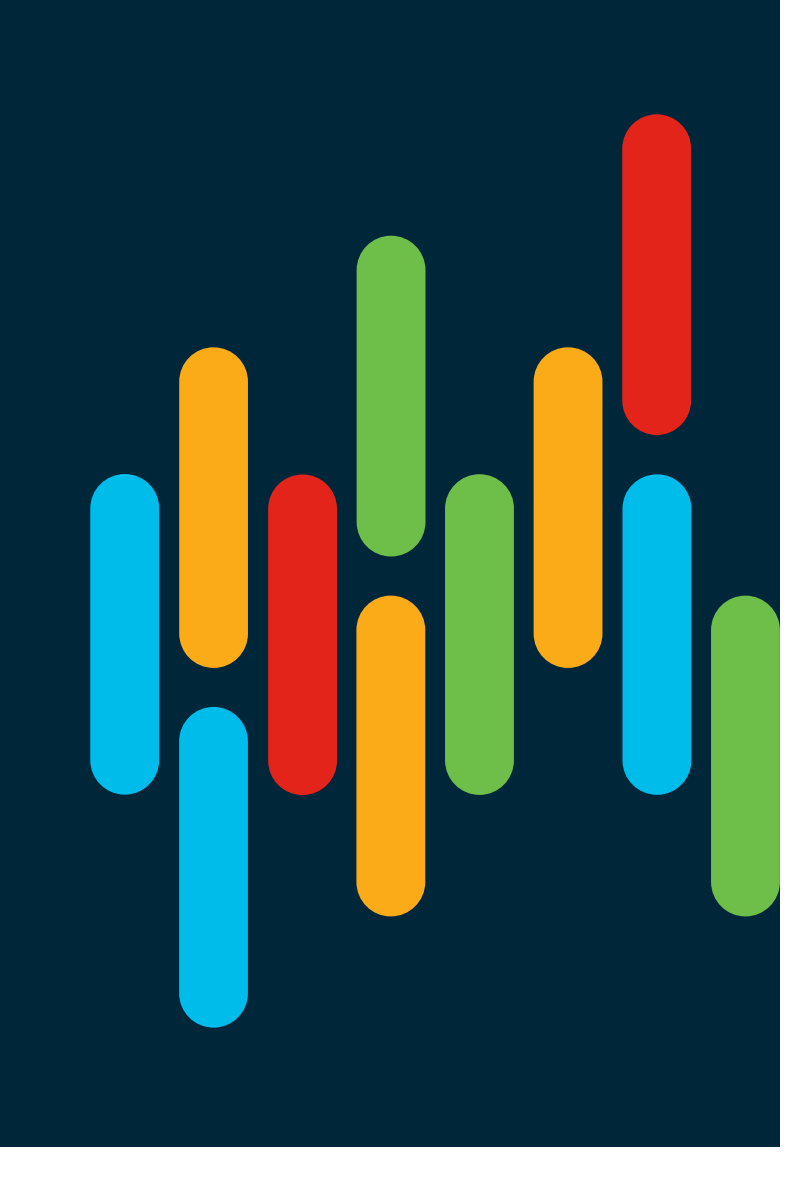

## Agenda

- Introduction
- NX-API Overview
- Metrics and Monitoring
- Hands On
- Conclusion

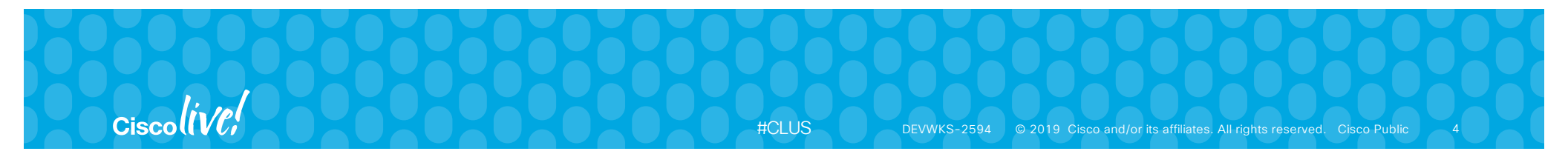

## The Remainder of our 45 Minutes

- Who You Are
  - Command Line Fighter Pilot
  - Know your network
  - Have your favorite set of metrics
- What You'll Learn
  - Translate CLI to Python programming
  - Plethora of monitoring tools
  - Parsing and graphing the metrics

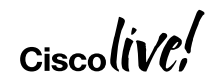

5

#CLUS

## Parsing CLI Output Vintage style versus Hip style

### Software

BIOS: version 07.59 NXOS: version 7.0(3)I7(3) BIOS compile time: 08/26/2016 NXOS image file is: bootflash:///nxos.7.0.3.I7.3.bin NXOS compile time: 2/12/2018 13:00:00 [02/12/2018 19:13:48]

### Hardware

cisco Nexus9000 C9372PX chassis Intel(R) Core(TM) i3- CPU @ 2.50GHz with 16400992 kB of memory. Processor Board ID SAL18516SA8

Device name: spine-1 bootflash: 51496280 kB Kernel uptime is 0 day(s), 0 hour(s), 5 minute(s), 17 second(s) "bios\_ver\_str": "07.59", "kickstart\_ver\_str": "7.0(3)I7(3)", "bios\_cmpl\_time": "08/26/2016", "kick\_file\_name": "bootflash:///nxos.7.0.3.I7.3.bin", "kick\_cmpl\_time": "2/12/2018 13:00:00", "kick\_tmstmp": "02/12/2018 19:13:48", "chassis\_id": "Nexus9000 C9372PX chassis", "cpu\_name": "Intel(R) Core(TM) i3- CPU @ 2.50GHz", "memory": "16400992", "mem\_type": "kB", "proc\_board\_id": "SAL18516SA8", "host\_name": "spine-1", "bootflash\_size": "51496280", "kern\_uptm\_days": "0", "kern\_uptm\_hrs": "0", "kern\_uptm\_mins": "5", "kern\_uptm\_secs": "31",

Ciscolive!

7

## Parsing CLI Output

## Vintage style versus Hip style

(server) \$ ssh admin@switch "show version" > output.txt
Password:
(server) \$ awk '/BIOS:/ { print \$3; }' output.txt
07.59

Vintage

Hip

## print(output["bios\_ver\_str"])

Ciscolive!

DEVNET-2594 © 2019 Cisco and/or its affiliates. All rights reserved. Cisco Public 8

## **Open NX-OS Provides**

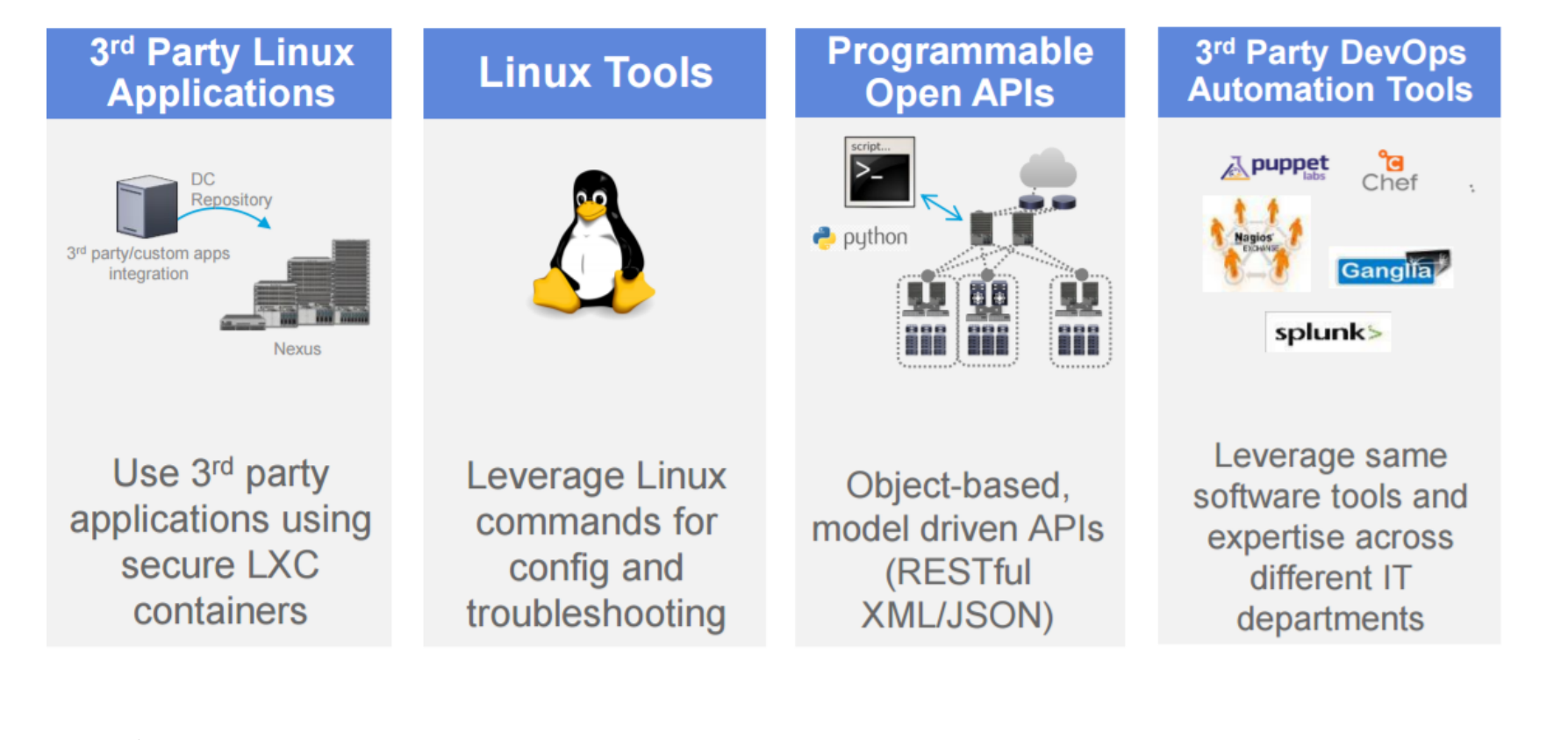

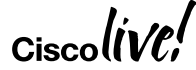

## NX-API Overview

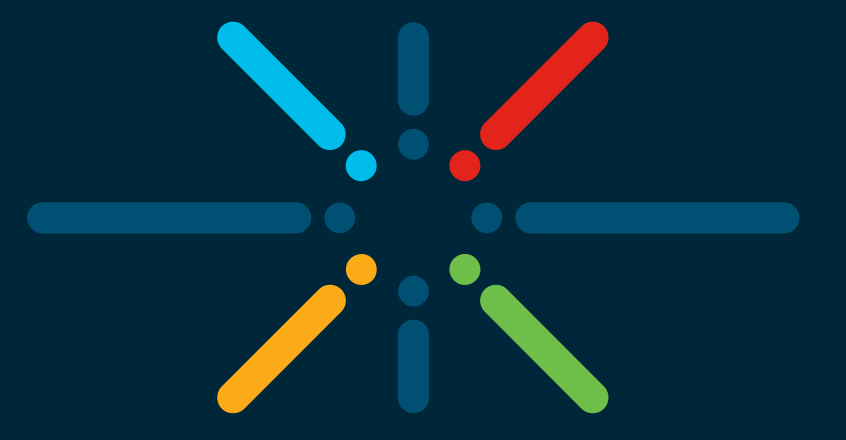

## You make networking **possible**

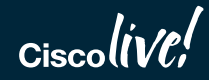

## **NX-OS Software Architecture**

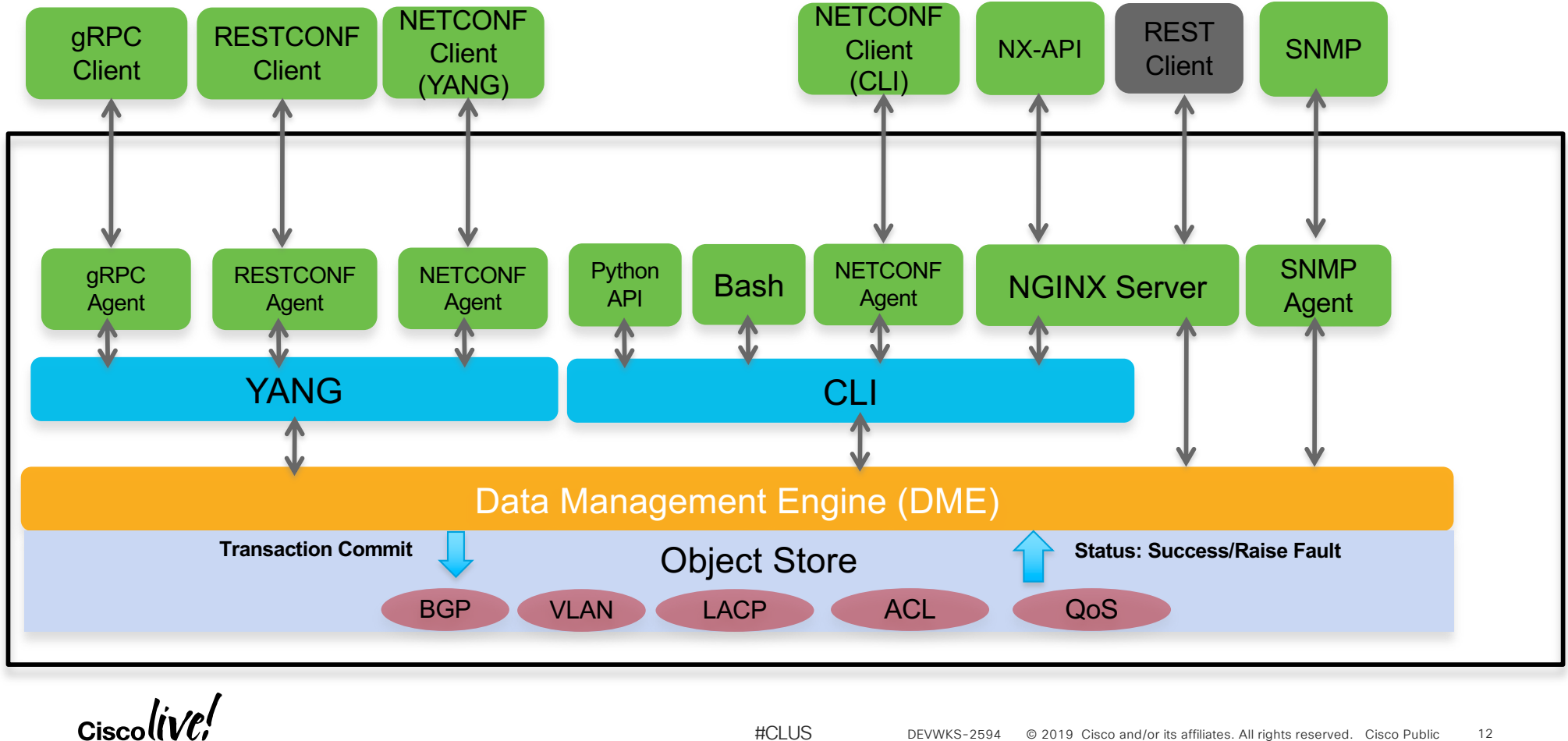

#CLUS

DEVWKS-2594

12

© 2019 Cisco and/or its affiliates. All rights reserved. Cisco Public

## "result": { **NX-API CLI Example** "body": { "bios ver str": "07.59", start ver str": "7.0(3)I7(3)", cmpl time": "08/26/2016", "bios\_ver\_str": "07.59", "kickstart\_ver\_str": "7.0(3)I7(3)", "bios\_cmpl\_time": "08/26/2016", "kick\_file\_name": "bootflash:///nxos.7.0.3.I7.3.bin", "kick\_cmpl\_time": "2/12/2018 13:00:00", "kick\_tmstmp": "02/12/2018 19:13:48", "chassis\_id": "Nexus9000 C9372PX chassis", "cpu\_name": "Intel(R) Core(TM) i3- CPU @ 2.50GHz", "memory": "16400992", "mem\_type": "kB", "proc\_board\_id": "SAL18516SA8", "jsonrpc": "2.0", "host\_name": "spine-1", "method": "cli", "bootflash\_size": "51496280", "kern\_uptm\_days": "0", "params": { "kern\_uptm\_hrs": "0", "cmd": "show ver "kern\_uptm\_mins": "5", "version": 1 "kern\_uptm\_secs": "31", }, "id": 1 Ciscolive!

#CLUS

DEVNET-2594

{ "jsonrpc": "2.0",

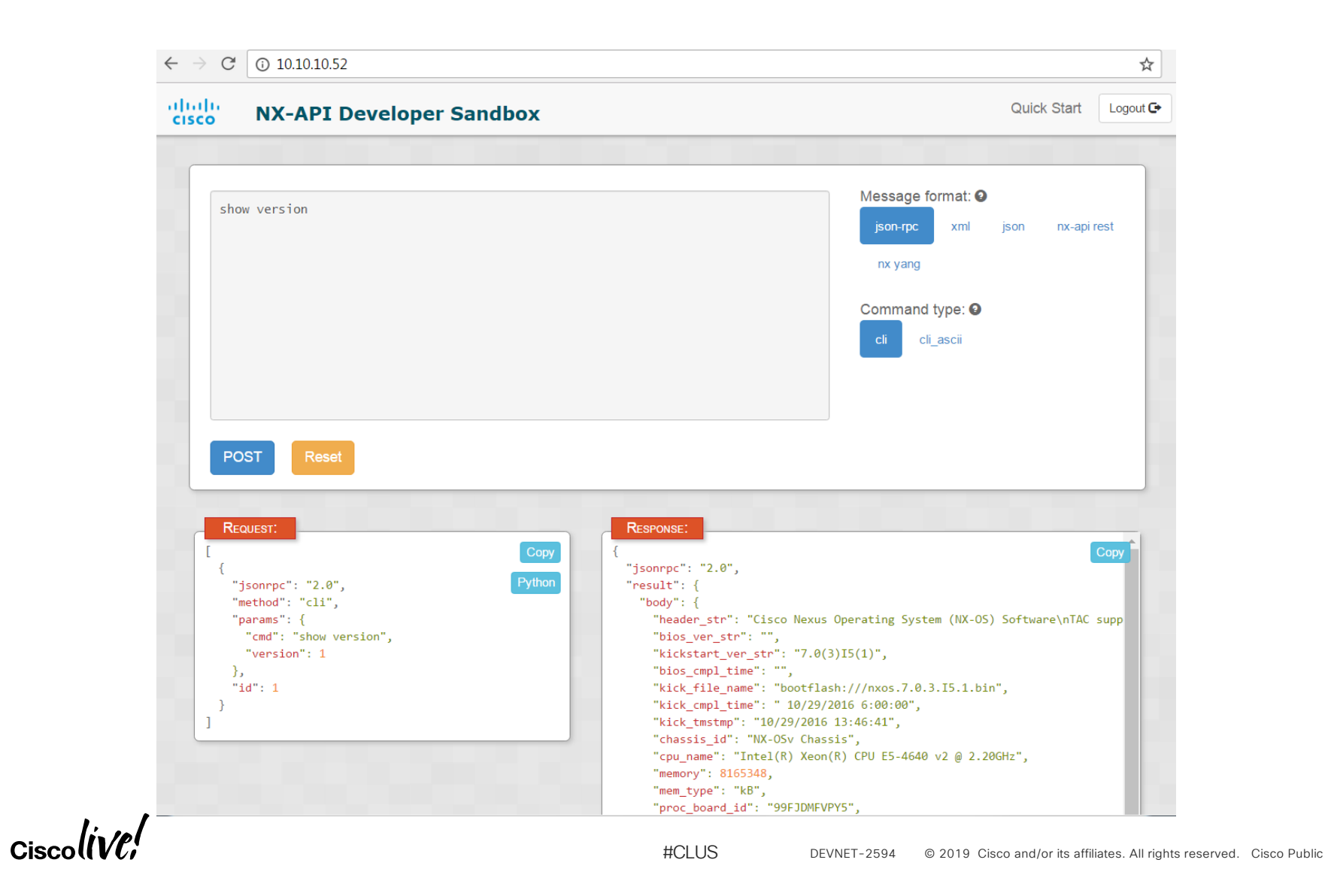

## **NX-API CLI is Secure**

- Users must have the correct device role to use NX-API CLI.
- For example, a read-only role will not be able to make changes using NX-API CLI.

| ∠ 10.10.10.52 ×                                          |                                                                                |     |
|----------------------------------------------------------|--------------------------------------------------------------------------------|-----|
| $\leftrightarrow$ $\rightarrow$ $\times$ (i) 10.10.10.52 |                                                                                | ☆ : |
| 4                                                        | Authentication Required × http://10.10.10.52 requires a username and password. | d   |
|                                                          | User Name:                                                                     |     |
|                                                          | Log In Cancel                                                                  |     |

Ciscolive!

## NX-API CLI Has Many Use Cases

- Check versions of multiple switches in one command
- VLAN provisioning
- Poll routing table to watch for flapping routes
- Poll MAC address table for end point tracking
- Collect LLDP/CDP data to build wiring maps
- Couple collection of structured output with database backend for more advanced applications

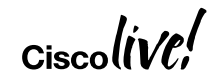

## NX-API CLI Demo!

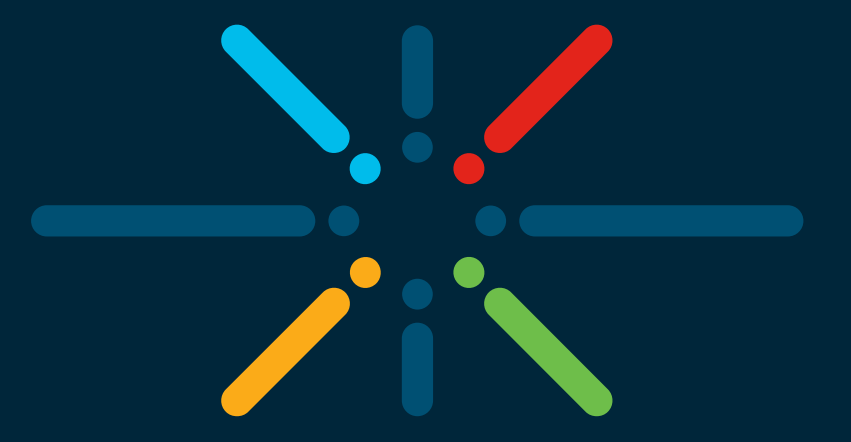

## You make networking **possible**

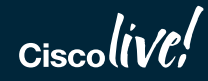

## Connecting to Local N9KV Developer Sandbox

- Developer Sandbox is running on http://localhost:23456/
  - Username/Password is admin/admin
- May have to permit Flash in Chrome (next slide)
  - When connecting to the Developer Sandbox URL above, you'll get a warning that Flash is needed
  - OR... the "Python" button in the lower left request box does not produce Python text

Ciscolive!

## Allowing Chrome to Use Flash for URL

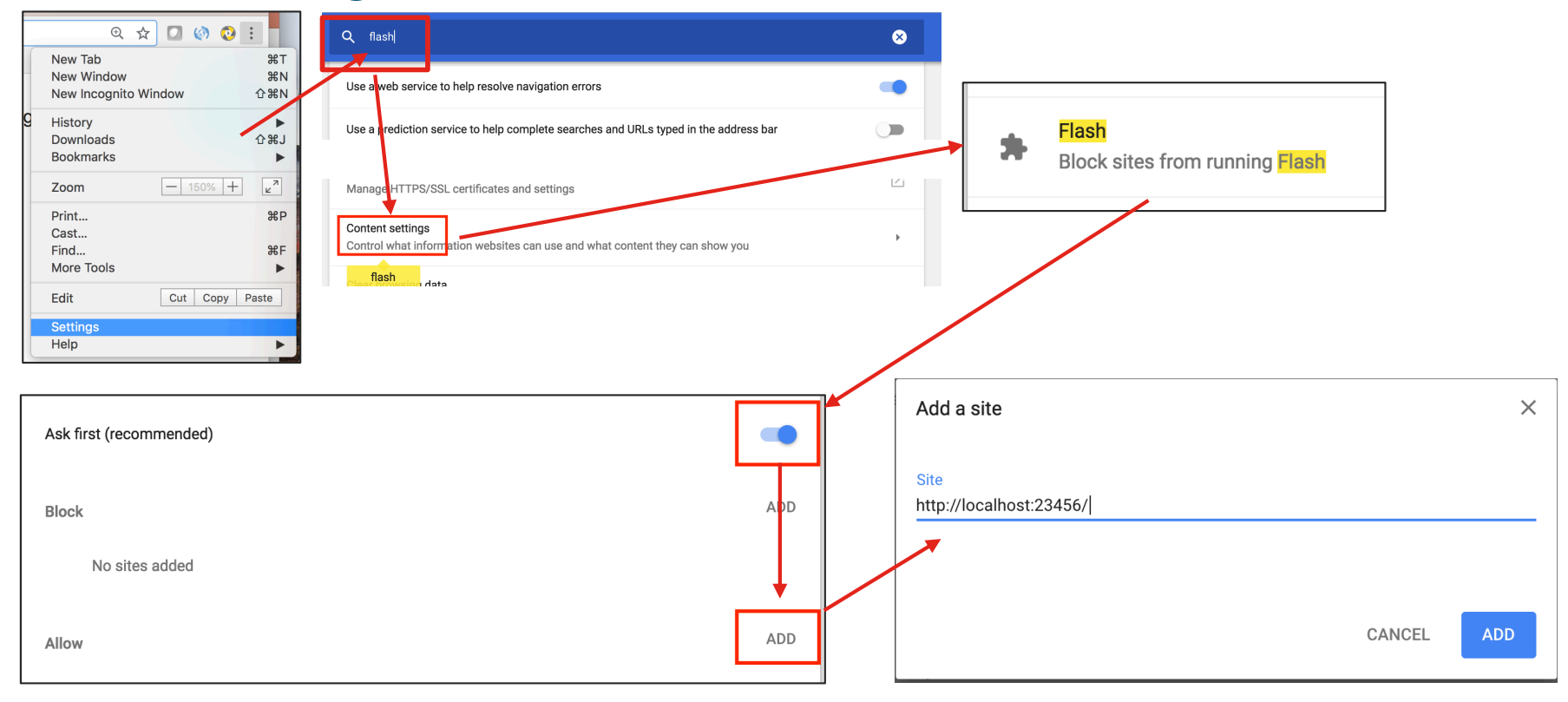

Ciscolive!

## Metrics

## 

You make the power of data **possible** 

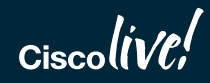

## Anatomy of Metrics Analytics

- Service to monitor
- Metric Generation
- Metric Collection
- Metric Storage
- Metric Visualization
- Browser to view it all

Ciscolive!

## **Metrics Generation**

- Time Series Data
  - We are collecting measurements at regularly points in time
  - Name of Metric, Time Stamp, Metric Value, Metric Labels (units, source)
- Different Types of Metrics
  - Gauges
  - Counters
  - Timers (StatsD)
  - Histogram (Prometheus)
- Generators can be kernel level data, real time measurements, or calculated values

Ciscolive!

## Prometheus

- Collection occurs via pull model over HTTP
  - Pushgateway exists for short-lived services or batch jobs
- Supported for service discovery (DNS, K8s, etc.)
- Data model for multi-dimension storage of time series data
  - Metric name, key/value pairs
  - Designed with microservices in mind
- <u>https://prometheus.io/docs/introduction/overview/</u>

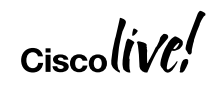

## One Python Script to Rule Them All

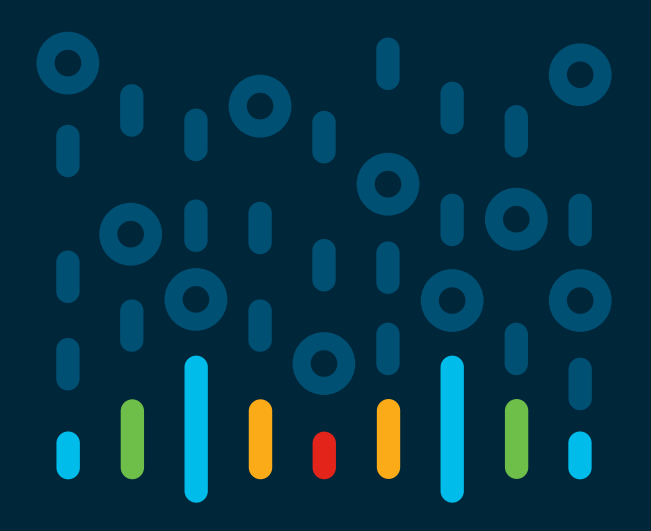

You make the power of data **possible** 

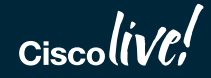

## Stop! Python Time...

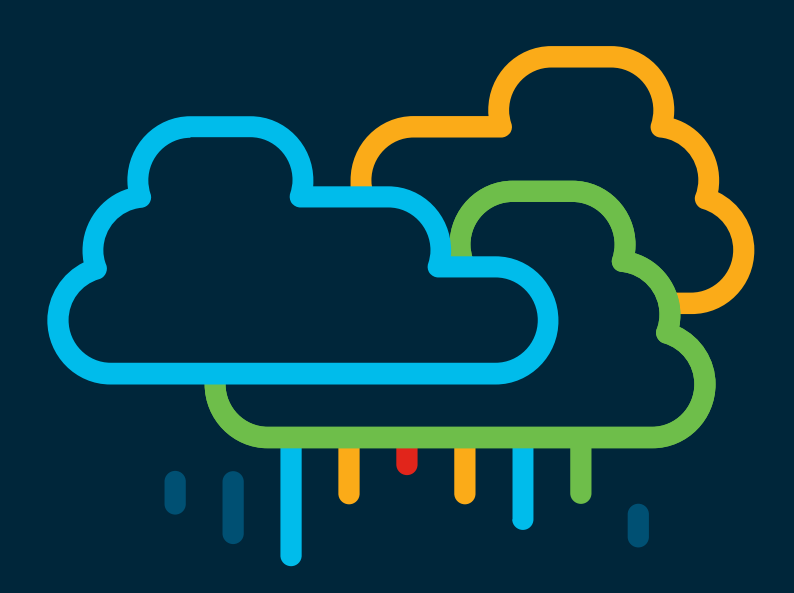

## You make multi-cloud **possible**

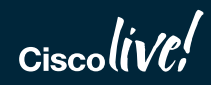

## Metric Collection Service Connectivity Diagram

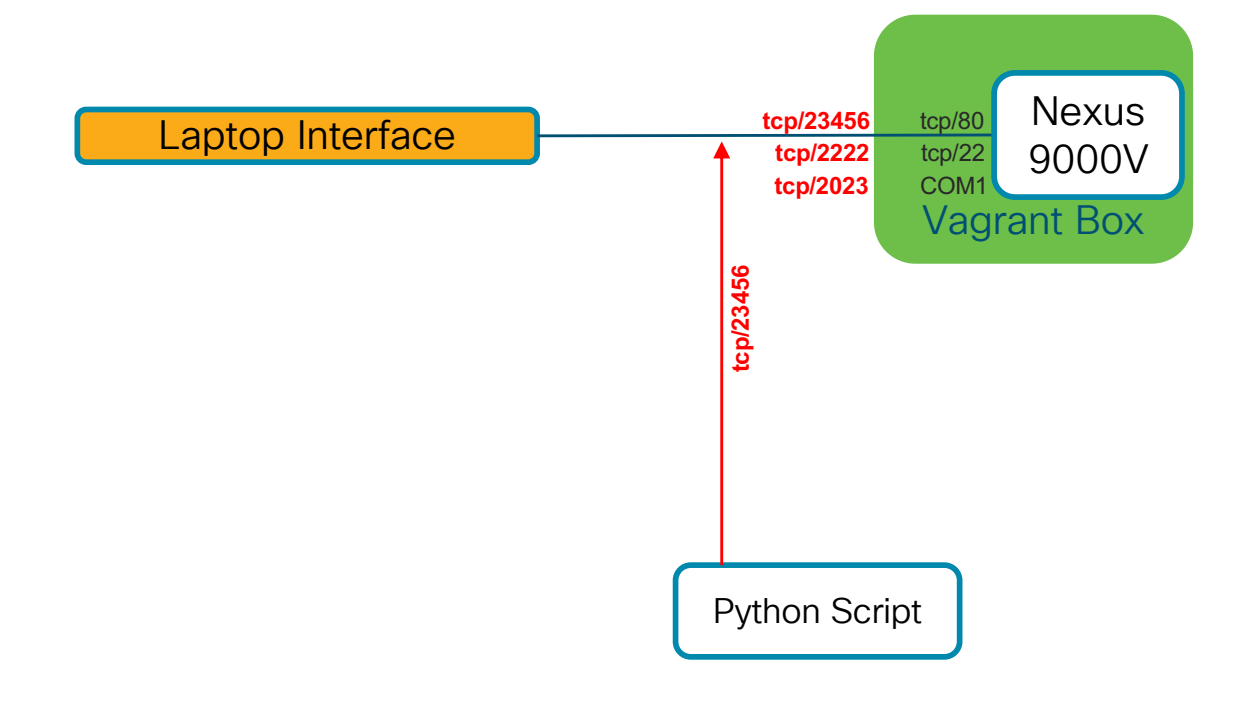

Ciscolive!

DEVNET-2594 © 2019 Cisco and/or its affiliates. All rights reserved. Cisco Public 33

## Commands found in README.md

## Step-01 - Verify and Test Metric Generation

- Done for you:
  - Vagrant Box Nexus 9000v started
  - NXAPI and iCAM NX-OS features enabled
  - Workshop Git repo checked out to workspace folder
  - Python 3 modules populated
- Run script
  - source \${HOME}/workspace/python/venv3/bin/activate
  - cd \${HOME}/workspace/DEVWKS-2594-CLUS19/nxapi\_cli/step-01
  - python generate\_l2table.py

Ciscolive!

## Metric Collection Service Connectivity Diagram

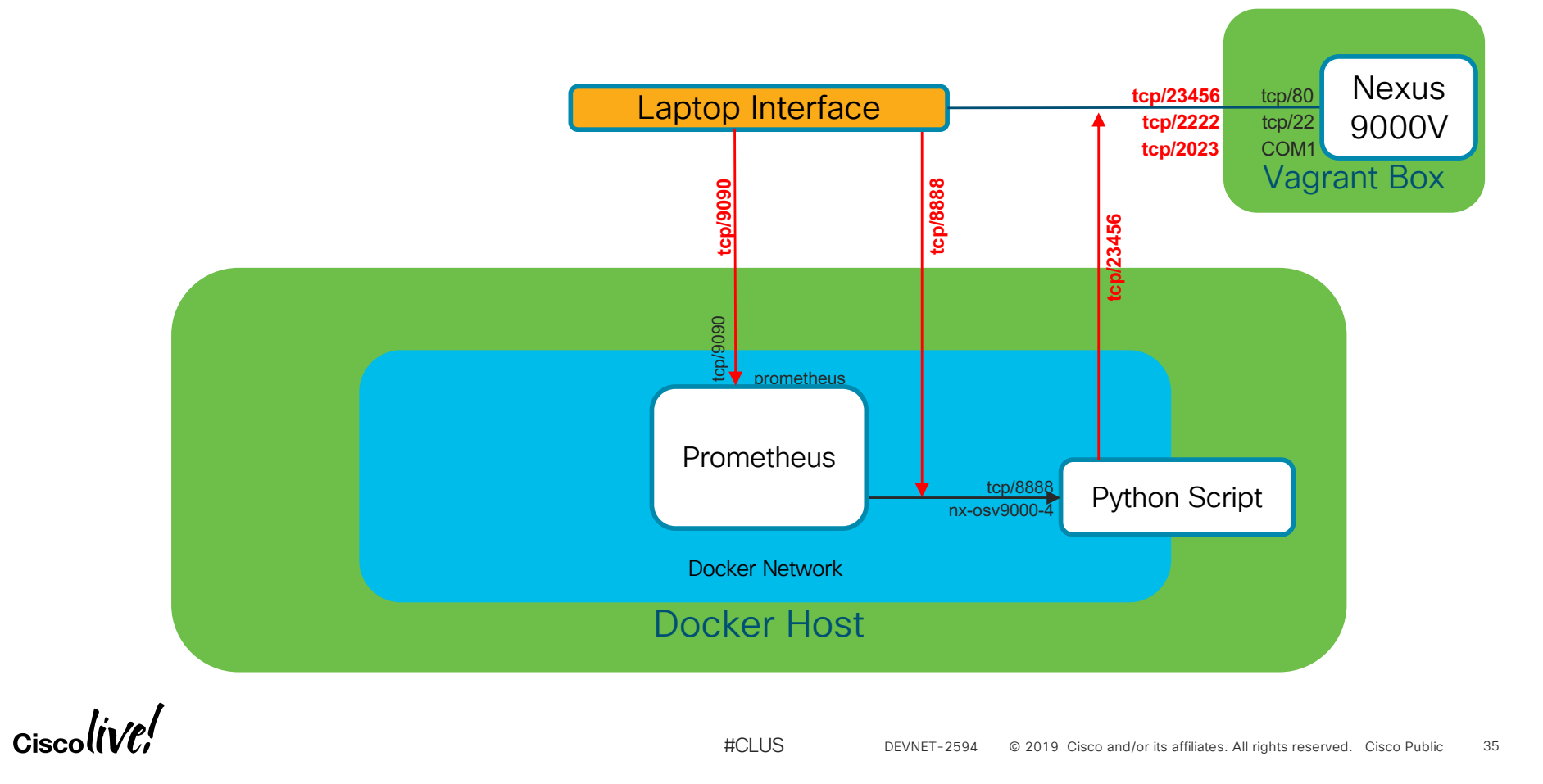

## Commands found in README.md

## Step-02 - Collect metric in Prometheus

- Build Docker image of Collector script docker build -t devwks-2594/publish\_12table:latest -t devwks-2594/publish\_12table:1.
- Create Docker network

docker network create --driver=bridge --subnet=192.168.254.0/24 \

--gateway=192.168.254.254 --attachable demo0

Deploy Prometheus container

docker run --name prometheus -d --network demo0 -p 127.0.0.1:9090:9090 \

-v \${PWD}/prometheus.yml:/etc/prometheus/prometheus.yml \

#CLUS

quay.io/prometheus/prometheus

Deploy Collector container

Ciscolive!

| ometheus Alens Graph Status - Help                              |                |       |                                                        |                                    |
|-----------------------------------------------------------------|----------------|-------|--------------------------------------------------------|------------------------------------|
| Im_I2_table_max                                                 |                |       |                                                        | Load time: 50ms<br>Resolution: 14s |
|                                                                 |                |       |                                                        | Total time series:                 |
| - insert me \$                                                  |                |       |                                                        |                                    |
| bh Console                                                      |                |       |                                                        |                                    |
| - + + Chill > Res. O stacked                                    |                |       |                                                        |                                    |
|                                                                 |                |       |                                                        |                                    |
|                                                                 |                |       |                                                        |                                    |
|                                                                 |                |       |                                                        |                                    |
|                                                                 |                |       |                                                        |                                    |
| 01:15                                                           | 01:30          | 01:45 | 02:00                                                  |                                    |
|                                                                 | en.            | 01.43 | 02.00                                                  |                                    |
|                                                                 |                |       |                                                        | Remove Gra                         |
| n_l2_table_time_seconds                                         |                |       |                                                        | Load time: 61ms                    |
|                                                                 |                |       |                                                        | Resolution: 14s                    |
| cute - insert me≑                                               |                |       |                                                        | Iotai time series                  |
| ph Console                                                      |                |       |                                                        |                                    |
| - 1h + (Until ) Res. O stacked                                  |                |       |                                                        |                                    |
|                                                                 |                |       |                                                        |                                    |
|                                                                 |                |       |                                                        |                                    |
|                                                                 |                |       |                                                        |                                    |
|                                                                 |                |       |                                                        |                                    |
|                                                                 |                |       |                                                        |                                    |
| 01:15                                                           | 01:30          | 01:45 | 02:00                                                  | ~                                  |
| .icam_l2_table_time_seconds{instance="collector:8888",job="nxap | pi_collector"} |       |                                                        |                                    |
|                                                                 |                |       |                                                        | Remove Gra                         |
| n_l2_table_used                                                 |                |       |                                                        | Load time: 68ms<br>Resolution: 14s |
| m_l2_table_used                                                 |                |       |                                                        | Total time series:                 |
| - insert me \$                                                  |                |       |                                                        |                                    |
| oh Console                                                      |                |       |                                                        |                                    |
| - In + ◀ Until 	 ■ Res. O stacked                               |                |       |                                                        |                                    |
|                                                                 |                |       |                                                        |                                    |
|                                                                 |                |       |                                                        |                                    |
|                                                                 |                |       |                                                        |                                    |
|                                                                 |                |       |                                                        |                                    |
| 04.45                                                           | 04-00          | 04.45 | 00-00                                                  |                                    |
| 01.15                                                           | UT:3U          | U1:45 | 02:00                                                  |                                    |
|                                                                 |                |       |                                                        | Remove Gra                         |
| Graph                                                           |                |       |                                                        |                                    |
|                                                                 |                |       |                                                        |                                    |
| l' al                                                           |                |       |                                                        |                                    |
| CiscollVP!                                                      |                | #0119 | DE\/NET_2504 @ 2010 Cisco and/or its offiliated All    | ights reserved Cisco Public 37     |
|                                                                 |                | #0LU3 | Deviver-2594 @ 2019 Cisco and/or its attillates. All i | ignis reserved. GISCO Public 37    |

## Metric Collection Service Connectivity Diagram

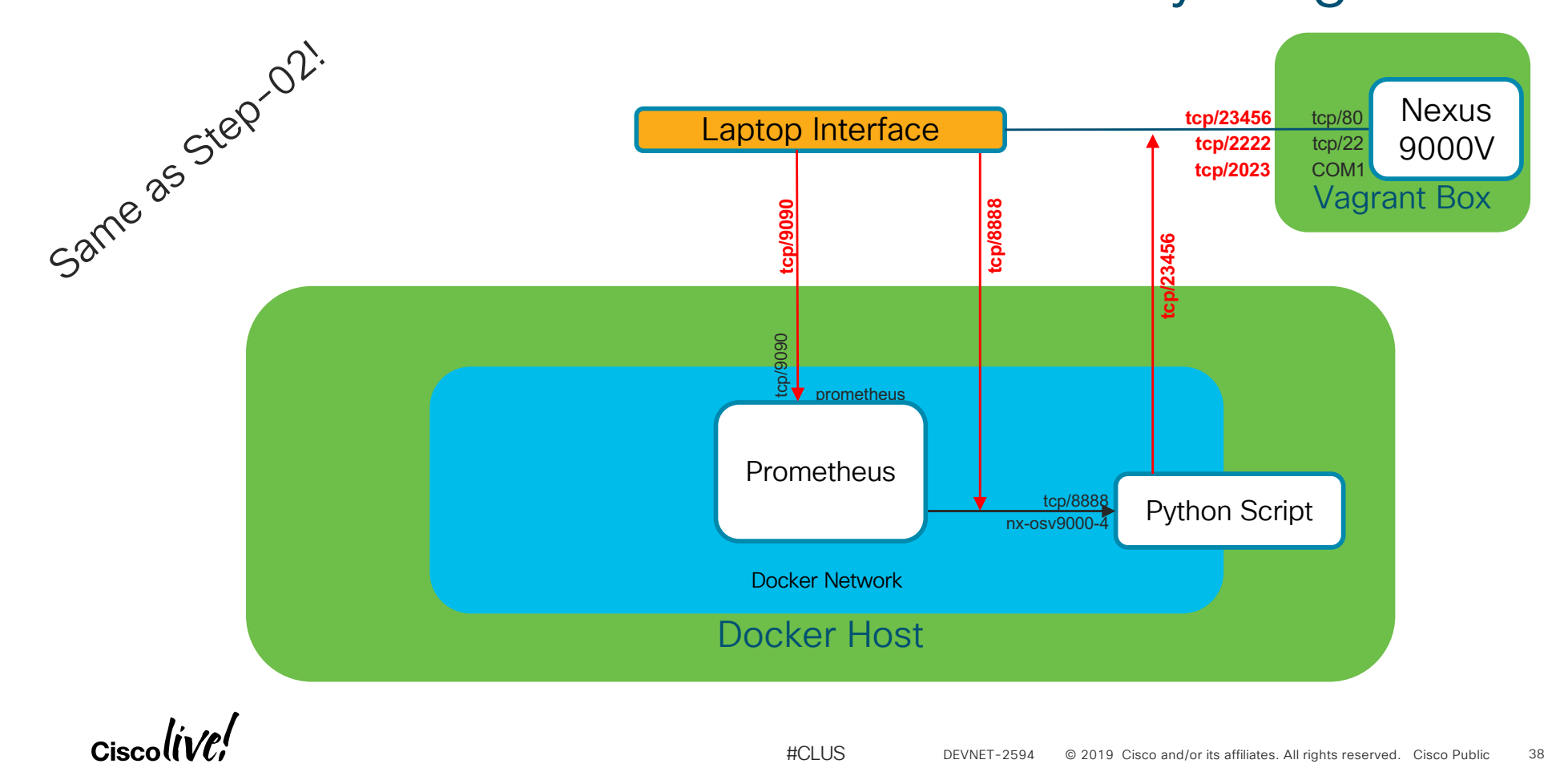

## Step-03 – Expand metrics collected Refactor Python Code

- Clean up from step-02 (cleanup\_step02.sh)
- Build Docker image of Collector script

docker build -t devwks-2594/step-03:latest -t devwks-2594/step-03:1 .

Deploy Prometheus container

docker run --name prometheus -d --network demo<br/>0 -p 127.0.0.1:9090:9090  $\$ 

-v \${PWD}/prometheus.yml:/etc/prometheus/prometheus.yml \

quay.io/prometheus/prometheus

Deploy Collector container

Ciscolive!

| Prometheus Alerts Graph Status Help                                          |       |       |                        |                                                             |                      |
|------------------------------------------------------------------------------|-------|-------|------------------------|-------------------------------------------------------------|----------------------|
| O Enable query history                                                       |       |       |                        |                                                             |                      |
| icam_l2_table_max                                                            |       |       |                        | 2                                                           | Load time: 15ms      |
|                                                                              |       |       |                        | <i></i>                                                     | Resolution: 14s      |
| Execute - insert me 🕈                                                        |       |       |                        |                                                             | iotal time series. I |
| Graph Console                                                                |       |       |                        |                                                             |                      |
| ■ 1h + ≪ Until >> Bes. O stacked                                             |       |       |                        |                                                             |                      |
| 1339                                                                         |       |       |                        |                                                             |                      |
| 8300                                                                         |       |       |                        |                                                             |                      |
|                                                                              |       |       |                        |                                                             |                      |
| 8286                                                                         |       |       |                        |                                                             | _                    |
| 85.009                                                                       |       |       |                        |                                                             |                      |
| 02-00                                                                        | 02.15 |       | 02:30                  | 02:45                                                       |                      |
| usso 02.00                                                                   | 02.15 |       | 02.00                  | 02.40                                                       |                      |
|                                                                              |       |       |                        |                                                             | Remove Graph         |
| icam 12 table time seconds                                                   |       |       |                        |                                                             | Load time: 10ms      |
|                                                                              |       |       |                        |                                                             | Resolution: 14s      |
| Everyte _ inport me                                                          |       |       |                        |                                                             | Total time series: 1 |
|                                                                              |       |       |                        |                                                             |                      |
|                                                                              |       |       |                        |                                                             |                      |
|                                                                              |       |       |                        |                                                             |                      |
|                                                                              |       |       |                        |                                                             |                      |
| Gauno -                                                                      |       |       |                        |                                                             |                      |
| Spencos                                                                      |       |       |                        |                                                             |                      |
|                                                                              |       |       |                        |                                                             |                      |
| 100000                                                                       |       |       |                        |                                                             |                      |
| 02:00                                                                        | 02:15 |       | 02:30                  | 02:45                                                       | ·                    |
| <pre>cam_l2_table_time_seconds{Instance="icam:88888",job="nxapi_icam"}</pre> |       |       |                        |                                                             |                      |
| to an in the later of                                                        |       |       |                        |                                                             | Remove Graph         |
| icam_i2_table_used                                                           |       |       |                        | le                                                          | Resolution: 14s      |
|                                                                              |       |       |                        |                                                             | Total time series: 1 |
| Execute - insert me →                                                        |       |       |                        |                                                             |                      |
| Graph Console                                                                |       |       |                        |                                                             |                      |
|                                                                              |       |       |                        |                                                             |                      |
|                                                                              |       |       |                        |                                                             |                      |
|                                                                              |       |       |                        |                                                             |                      |
|                                                                              |       |       |                        |                                                             | _                    |
|                                                                              |       |       |                        |                                                             |                      |
|                                                                              |       |       |                        |                                                             |                      |
| . 02:00                                                                      | 02:15 |       | 02:30                  | 02:45                                                       |                      |
| <pre>.icam_l2_table_used{instance="icam:8888",job="nxapi_icam"}</pre>        |       |       |                        |                                                             |                      |
|                                                                              |       |       |                        |                                                             | Remove Graph         |
| 1. 1                                                                         |       |       |                        |                                                             |                      |
| on lin/el                                                                    |       |       |                        |                                                             |                      |
|                                                                              |       | #CLUS | DEVNET-2594 © 2019 Cis | co and/or its affiliates. All rights reserved. Cisco Public | 40                   |

## Metric Service Connectivity Diagram

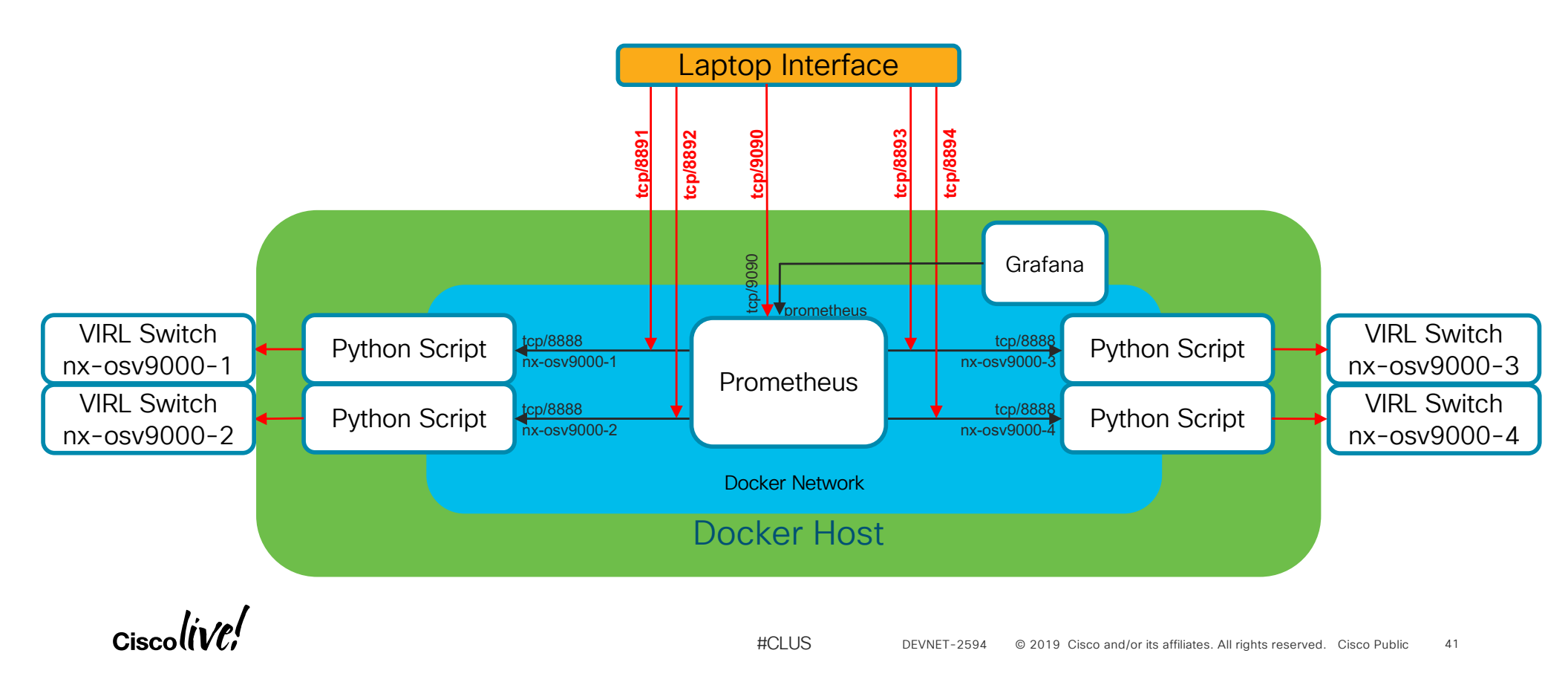

## Step-04 - Routing Metrics and Sandbox

- Clean up from step-03 (cleanup\_step03.sh)
- VPN to the DEVNET Sandbox using instructions
- Build Docker image of Collector script docker build -t devwks-2594/step-04:latest -t devwks-2594/step-04:1.
- Deploy Prometheus container

docker run --name prometheus -d --network demo0 -p 127.0.0.1:9090:9090 \

-v  ${PWD}/prometheus.yml:/etc/prometheus/prometheus.yml \$ 

#CLUS

quay.io/prometheus/prometheus

Ciscolive!

## Step-04 – Routing Metrics and Sandbox

## Deploy 4 collector container instances

docker run --name nx-osv9000-1 -d --network demo0 -p 127.0.0.1:8891:8888 \

-e "NXAPI\_HOST=172.16.30.101" -e "NXAPI\_PORT=80" \

-e "NXAPI\_USER=cisco" -e "NXAPI\_PASS=cisco" \

devwks-2594/step-04

docker run -- name nx-osv9000-2 -d -- network demo0 -p 127.0.0.1:8892:8888 \

-e "NXAPI HOST=172.16.30.102" -e "NXAPI PORT=80" \

-e "NXAPI\_USER=cisco" -e "NXAPI\_PASS=cisco" \

devwks-2594/step-04

Ciscolive!

## Step-04 – Routing Metrics and Sandbox

## Deploy 4 collector container instances

docker run --name nx-osv9000-3 -d --network demo0 -p 127.0.0.1:8893:8888 \

-e "NXAPI\_HOST=172.16.30.103" -e "NXAPI\_PORT=80" \

-e "NXAPI\_USER=cisco" -e "NXAPI\_PASS=cisco" \

devwks-2594/step-04

docker run -- name nx-osv9000-4 -d -- network demo0 -p 127.0.0.1:8894:8888 \

-e "NXAPI\_HOST=172.16.30.104" -e "NXAPI\_PORT=80" \

-e "NXAPI\_USER=cisco" -e "NXAPI\_PASS=cisco" \

devwks-2594/step-04

Ciscolive!

## Step-04 - Routing Metrics and Sandbox

• Deploy Grafana instance

docker run --name grafana -d --network demo0 \
 -p 127.0.0.1:3000:3000 \
 grafana/grafana

Ciscolive!

DEVNET-2594 © 2019 Cisco and/or its affiliates. All rights reserved. Cisco Public 45

## Summary

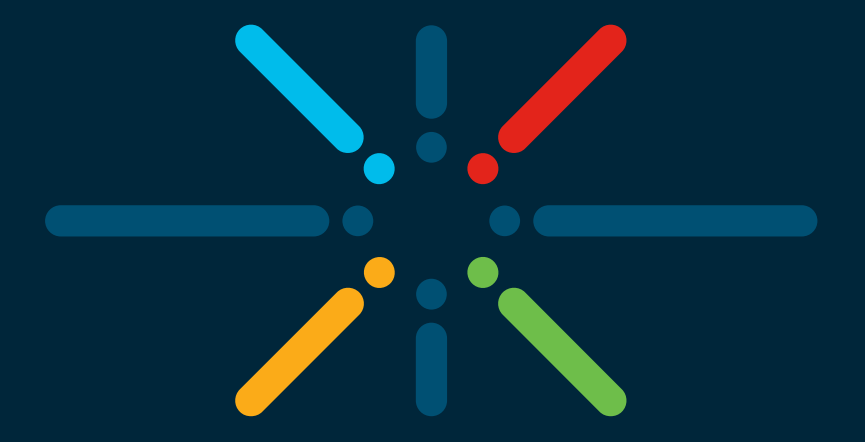

## You make networking **possible**

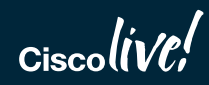

## Summary

## What We Have Done

- Use your favorite CLI show commands to script metric generation
- Leverage containers to perpetually generate them
- Collect and visualize those metrics via next generation tools
   What You Can Do
- Leverage DevNet resources to learn more about all of this
  - Python, Containers, Kubernetes, Git, Visualization, etc.
- Ease your operational pains

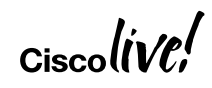

## Complete your online session evaluation

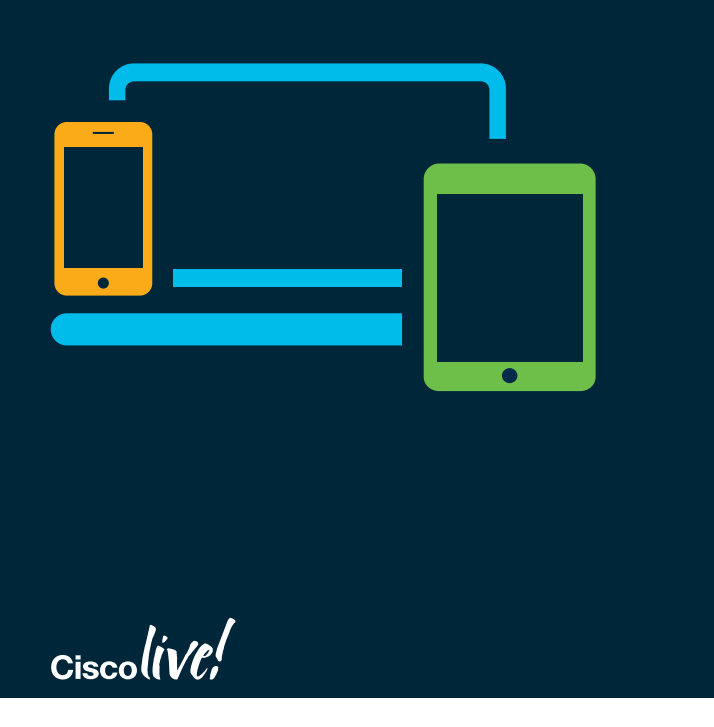

- Please complete your session survey after each session. Your feedback is very important.
- Complete a minimum of 4 session surveys and the Overall Conference survey (starting on Thursday) to receive your Cisco Live water bottle.
- All surveys can be taken in the Cisco Live Mobile App or by logging in to the Session Catalog on <u>ciscolive.cisco.com/us</u>.

Cisco Live sessions will be available for viewing on demand after the event at <u>ciscolive.cisco.com</u>.

## Continue your education

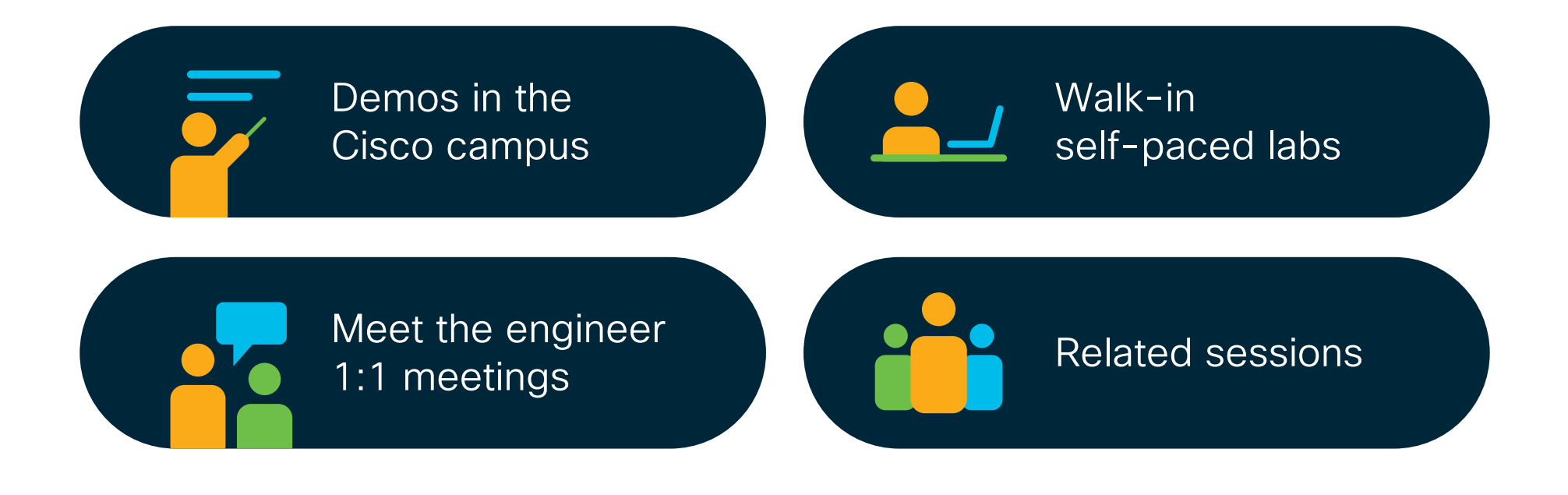

Ciscolive!

DEVWKS-2594 © 2019 Cisco and/or its affiliates. All rights reserved. Cisco Public 49

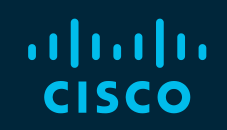

## Thank you

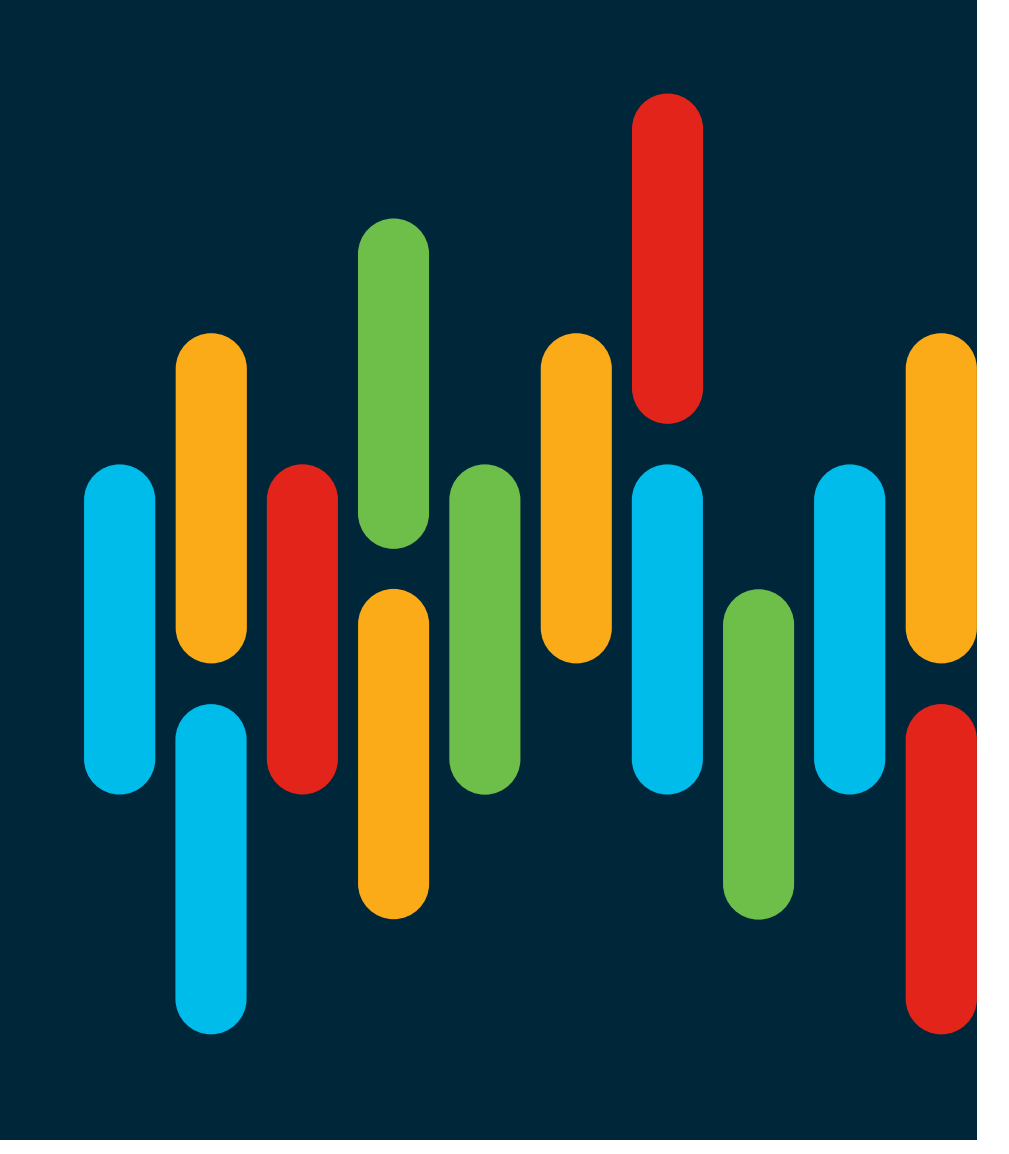

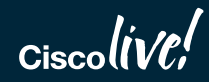

#CLUS

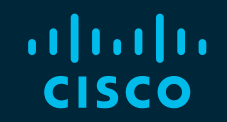

## 

You make possible

#CLUS